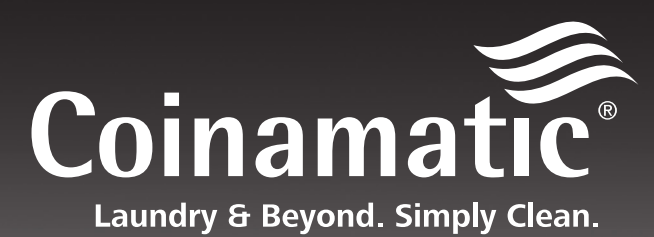

## NEW LAUNDRY SYSTEM

- One complimentary card will be provided. Alternatively you may use the Coinamatic CP Mobile App if your laundry room is equipped for mobile. Please note the account balances for mobile and laundry card are not interchangeable. They are two separate balances.
- A Reload Station (Kiosk) will be conveniently located for you to add value to your card.
  Maximum Card Balance : \$99.00
- Additional cards can be purchased at the reload kiosk. However, this feature may not be available at all locations.
- If you choose to use Coinamatic CP Mobile App as your preferred payment option instead of a laundry card, download the Coinamatic CP Mobile App & follow the instructions found at www.coinamatic.com.

We look forward to providing you the latest in laundry innovation and convenience. For a service request or for more information please visit www.coinamatic.com.

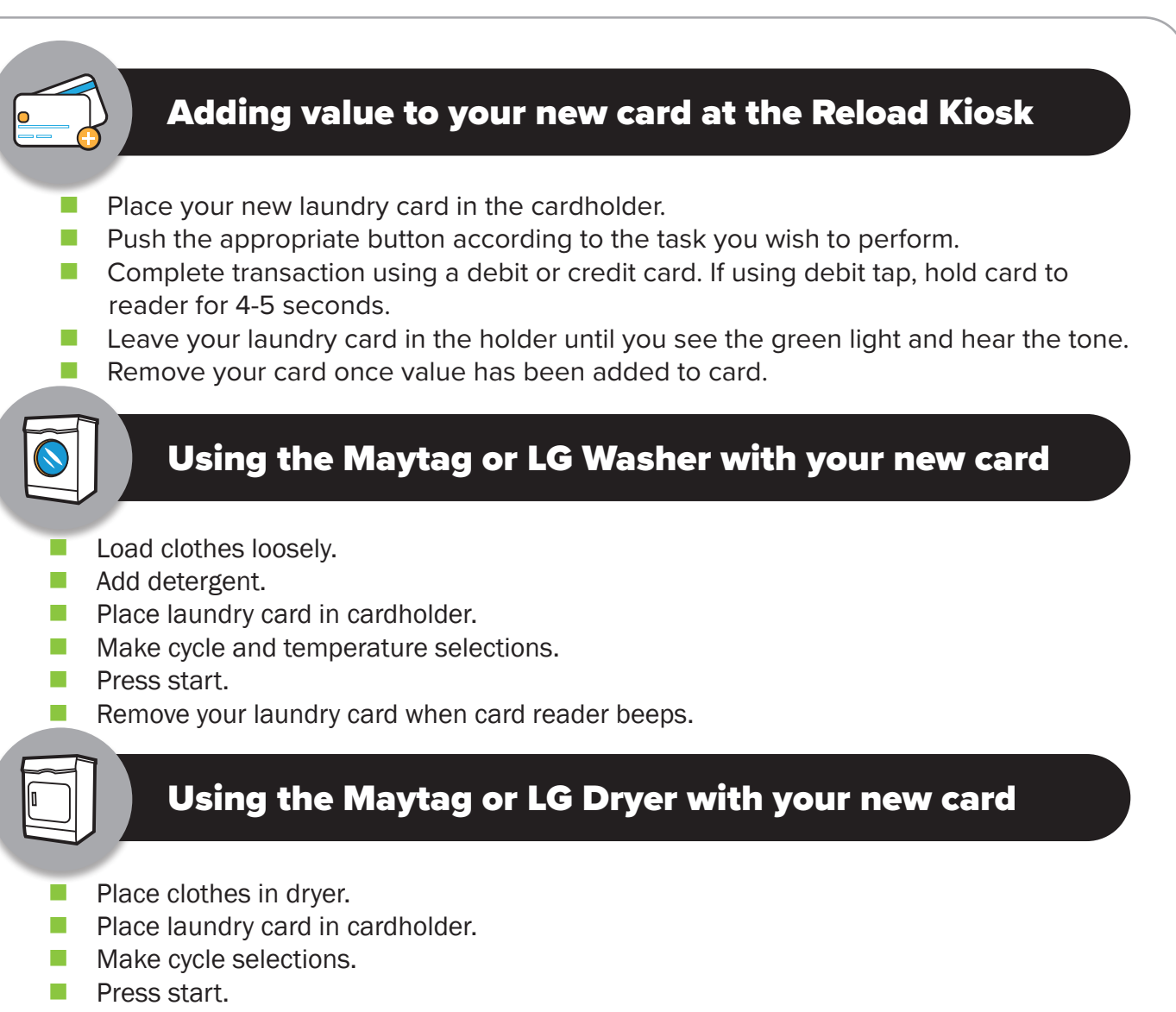

- If you would like to purchase additional time, reselect the cycle.
- Additional vend will be deducted and time will be added.
- Remove your laundry card when card reader beeps.

## CHECKING YOUR CARD BALANCE

WITH THE NEW SYSTEM, PLEASE CHECK YOUR CARD BALANCE AT THE RELOAD KIOSK ONLY! DO NOT CHECK YOUR CARD BALANCE USING THE WASHERS OR DRYERS. When you hold your card to the machine reader, the machine automatically deducts the vend price from the card. If you do not press start and actually use the machine, the card reader will hold the funds in escrow until the next time you use your card at that machine. It will not deduct funds twice. To prevent this, only hold your card to the machine reader if you are intending to use that machine!

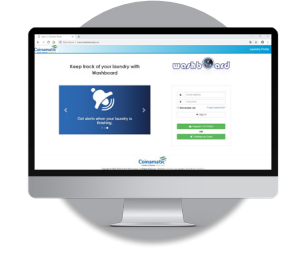

## Register your card at smartlaundry.ca!

- Purchase a value code
- Review transaction history
- Print receipts
- Obtain machine availability
- Report a problem

\* Not available in all locations.